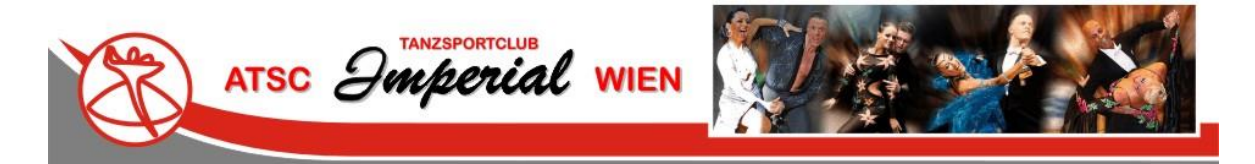

# Benutzerhandbuch Mitgliederbereich des ATSC-Imperial Wien

Zur Verwaltung Eurer persönlichen Daten ist auf der Webseite des ATSC-Imperial Wien ein Mitgliederbereich eingerichtet. Die folgenden Informationen dienen der Handhabung dieses Bereiches.

Die Verarbeitung der gespeicherten Daten erfolgt ausschließlich auf Grundlage der gesetzlichen Bestimmungen (DSGVO, TKG 2003). Die Datenschutzerklärung findet Ihr auf der Webseite des ATSC-Imperial Wien.

## Anmeldung Mitgliederbereich

Auf der Webseite findet Ihr auf der Startseite in der linken Spalte die Felder zur Anmeldung (Anmeldeblock hervorgehoben):

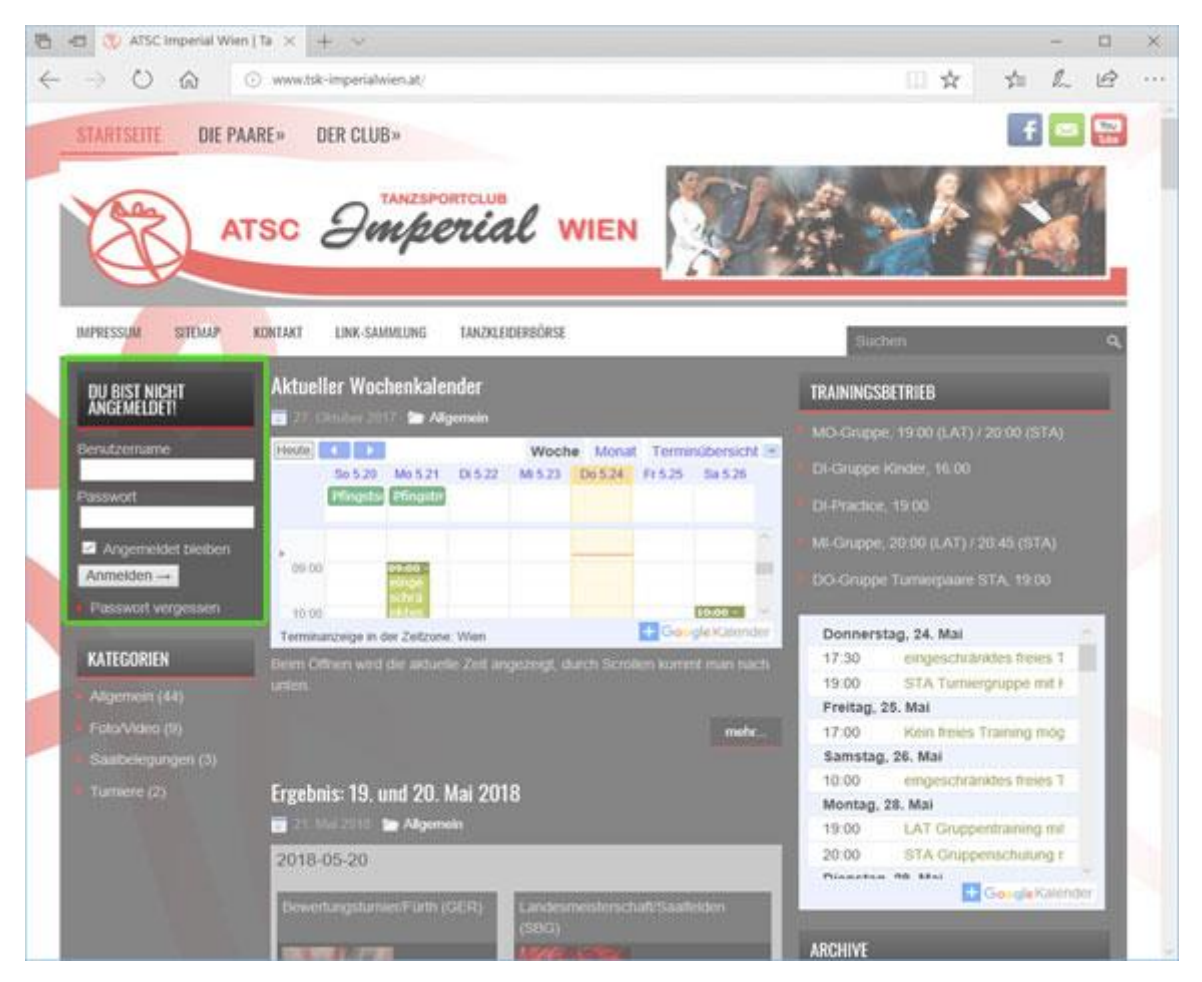

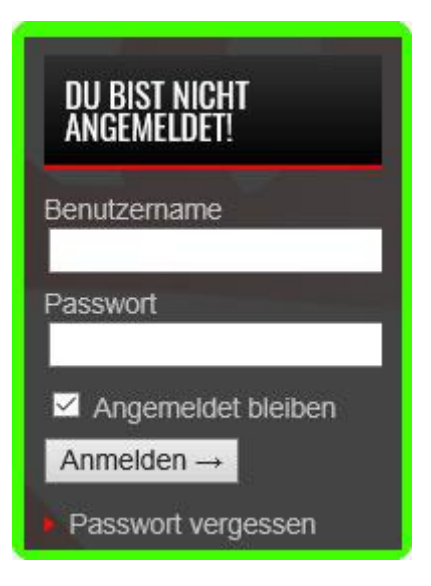

Dein Benutzername ist jene E-Mail-Adresse, an die auch Deine Zusendungen des ATSC-Imperial Wien gesendet werden.

Das Passwort kann von Dir selbst gewählt werden.

Wenn Du Dich zum ersten Mal im Mitgliederbereich des ATSC-Imperial Wien anmelden möchtest oder Du Dein Passwort vergessen hast, klick bitte auf den Link Passwort vergessen

Durch Anklicken des Links gelangst Du zur Seite für die neuerliche oder erstmalige Zusendung eines Passworts. Bitte folge den Anweisungen auf dieser Seite:

| B d□ Passwort vergessen + AT × + ··                                                                                                    |   | - |   | × |
|----------------------------------------------------------------------------------------------------|---|---|---|---|
| ← → O @ www.tsk-imperial/wien.at: vp: log/n.phg/tactions-los/password       Weight of the second second secon | 4 | L | 9 |   |
| Anmelden<br>- Zurück zu ATSC Imperial Wien                                                                                                    |   |   |   |   |
|                                                                                                    |   |   |   |   |

Bei Problemen mit diesem Vorgang schreib uns bitte eine E-Mail an imperial@fun2u.at

Nach einer erfolgreichen Anmeldung sind im Anmeldeblock die für Dich zugänglichen Bereiche der Mitgliederverwaltung als Link sichtbar:

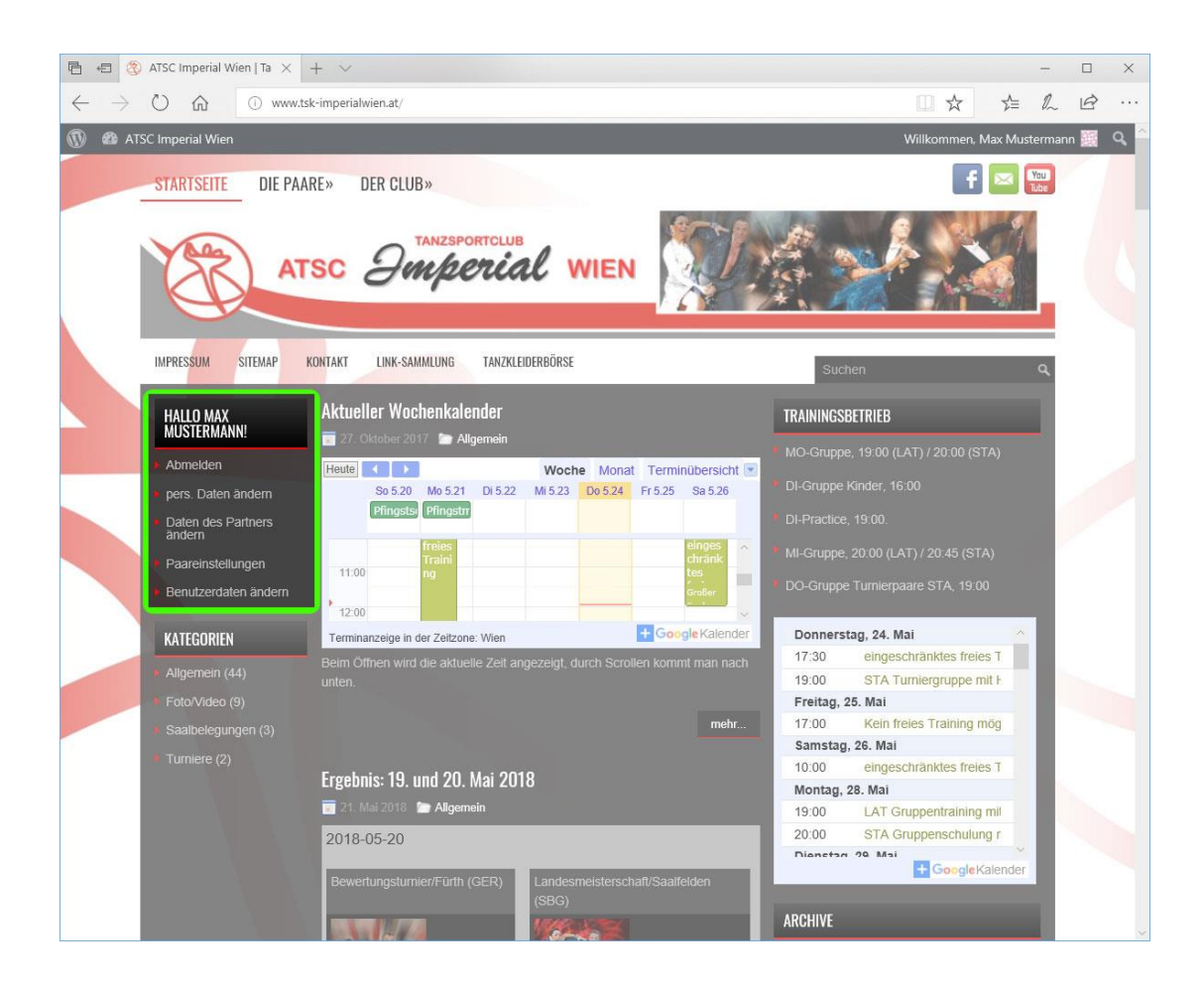

HALLO MAX MUSTERMANN!

Abmelden

pers. Daten ändern

Daten des Partners ändern

Paareinstellungen

Benutzerdaten ändern

Folgende Möglichkeiten stehen Euch zur Bearbeitung zur Verfügung:

- Abmelden
  Logisch, durch Anklicken verlasst Ihr wieder den
  Mitgliederbereich.
- pers. Daten ändern:

Durch Anklicken dieses Punktes gelangt Ihr zur Bearbeitung Eurer persönlichen Daten.

• Daten des Partners ändern:

(Nur bei einer bestehenden Partnerschaft möglich) Durch Anklicken dieses Punktes gelangt Ihr zur Bearbeitung der Daten Eures aktuellen Tanzpartners.

Paareinstellungen:

(Nur bei einer bestehenden Partnerschaft möglich) Durch Anklicken dieses Punktes gelangt Ihr zur Bearbeitung Eurer Paardaten.

 Benutzerdaten ändern: Diese Einstellungen beziehen sich ausschließlich auf die Wartung Eures Zugangs zum Mitgliederbereich des ATSC-Imperial Wien.

## pers. Daten ändern

| persönliche Daten bearbeiten |                     |                      |                              |              |    |
|------------------------------|---------------------|----------------------|------------------------------|--------------|----|
| Vorname:                     | Max                 |                      |                              |              |    |
| Familienname:                | Muster              | rmann                |                              |              |    |
| Geschlecht:                  | m                   |                      |                              |              |    |
| Geburtsdatum:                | 01                  | 01                   | 1900                         |              |    |
| Adresse:                     | Muster              | rstraße              | 1313                         |              |    |
| Postleitzahl:                | 9999                |                      |                              |              |    |
| Ort:                         | Muster              | rstadt               |                              |              |    |
| Festnetz:                    | 055512              | 234567               | 8                            |              |    |
| Mobil:                       | 05559               | 876543               |                              |              |    |
| E-Mail:                      | imperia             | al@fun2              | 2u.at                        |              |    |
|                              | lch möd<br>aktuelle | chte per<br>e Neuigł | E-Mail über<br>weiten inform | iiert werder | n. |
| Meine Daten speichern        |                     |                      |                              |              |    |

Die Felder entsprechend Eurer Daten befüllen und durch Anklicken der Schaltfläche Meine Daten speichern speichern.

#### Zur Info:

Das Geburtsdatum ist für den Sportbetrieb des österreichischen Tanzsportverbandes eine wesentliche Information und ist daher zu befüllen.

Durch Entfernen der Markierung bei *Ich möchte per E-Mail über aktuelle Neuigkeiten informiert werden* werden keine weiteren E-Mail-Newsletter an Dich versendet. Für allenfalls durch die Abbestellung des Newsletters unzulängliche Information über den Sport- und Verwaltungsbetrieb des ATSC-Imperial Wien kann der Verein nicht verantwortlich gemacht werden.

## Daten des Partners ändern

| Daten de          | es Partners bearbeiten                                                |
|-------------------|-----------------------------------------------------------------------|
| Vorname:          | Mini                                                                  |
| Familienname:     | Musterfrau                                                            |
| Geschlecht:       | w                                                                     |
| Geburtsdatum:     | 01 01 1900                                                            |
| Adresse:          | Musterstraße 1313                                                     |
| Postleitzahl:     | 9999                                                                  |
| Ort:              | Musterstadt                                                           |
| Festnetz:         | 05551111111                                                           |
| Mobil             | 05552222222                                                           |
| E-Mail:           | imperial@fun2u.at                                                     |
| -                 | Ich möchte per E-Mail über<br>aktuelle Neuigkeiten informiert werden. |
| Daten des Partner | rs speichern                                                          |

Die Felder entsprechend Eurer Daten befüllen und durch Anklicken der Schaltfläche Daten des Partners speichern speichern.

#### Zur Info:

Das Geburtsdatum ist für den Sportbetrieb des österreichischen Tanzsportverbandes eine wesentliche Information und ist daher zu befüllen.

Durch Entfernen der Markierung bei *Ich möchte per E-Mail über aktuelle Neuigkeiten informiert werden* werden keine weiteren E-Mail-Newsletter an Dich versendet. Für allenfalls durch die Abbestellung des Newsletters unzulängliche Information über den Sport- und Verwaltungsbetrieb des ATSC-Imperial Wien kann der Verein nicht verantwortlich gemacht werden.

### Paareinstellungen

| Paareinstellungen bearbeiten      |                                                              |  |  |  |  |
|-----------------------------------|--------------------------------------------------------------|--|--|--|--|
| Mini Musterfrau & Max Mustermann  |                                                              |  |  |  |  |
| •                                 | Wir wollen auf der<br>Paarseite gelistet sein.               |  |  |  |  |
| -                                 | Wir wollen über unsere<br>Ergebnisse und Starts informieren. |  |  |  |  |
| Wir tanzen aktuell in t           | folgender Standardklasse:                                    |  |  |  |  |
| Altersklasse:<br>Leistungsklasse: |                                                              |  |  |  |  |
| Wir tanzen aktuell in t           | folgender Lateinklasse:                                      |  |  |  |  |
| Altersklasse:                     | ×                                                            |  |  |  |  |
| Leistungsklasse:                  |                                                              |  |  |  |  |
| Paareinstellungen speicl          | hern                                                         |  |  |  |  |

Die Felder entsprechend Eurer Daten befüllen und durch Anklicken der Schaltfläche Paareinstellungen speichern speichern.

#### Zur Info:

Durch Setzen der Markierung bei *Wir wollen auf der Paarseite gelistet sein* erscheint das Paar auf der entsprechenden Seite.

Durch setzen der Markierung bei *Wir wollen über unsere Ergebnisse und Starts informieren* erscheinen die Ergebnisse auf den Ergebnis-Archivseiten. Diese Einstellung hat keinerlei Einfluss auf die Veröffentlichung von Ergebnissen auf der Startseite oder auf den Webseiten des ÖTSV.

## Benutzerdaten ändern

| 🕒 🖶 🖯 Profil < ATSC I                                                 | mperial W 🗙 🕂 🗸                             |                                                                               |                                                          |                |           | - 0       | ×     |  |
|-----------------------------------------------------------------------|---------------------------------------------|-------------------------------------------------------------------------------|----------------------------------------------------------|----------------|-----------|-----------|-------|--|
| $\leftrightarrow$ $\rightarrow$ $\circlearrowright$ $\textcircled{a}$ | i www.tsk-imperialwien.at/wp-adr            | nin/profile.php                                                               |                                                          | □ ☆            | ∑≞        | h B       |       |  |
| 🚯 🖀 ATSC Imperial Wi                                                  | en                                          |                                                                               |                                                          | Willkomm       | en, Max I | Musterman | n 🏨 ^ |  |
| 🖚 Dashboard                                                           | Profil                                      |                                                                               |                                                          | Ansicht anpas  | sen 🔻     | Hilfe     |       |  |
| Profil                                                                | Persönliche Optionen                        |                                                                               |                                                          |                |           |           |       |  |
| V Menu einkiappen                                                     | Farbschema verwalten                        | Standard  Hell                                                                | ) Blau                                                   | 🔿 Kafi         | fee       |           |       |  |
|                                                                       |                                             | Ektoplasma  Mitternacht                                                       | O Meer                                                   | O Son          | nenaufg   | ang       |       |  |
|                                                                       | Werkzeugleiste                              | U Werkzeugleiste für mich auf der Website anzeigen                            |                                                          |                |           |           |       |  |
|                                                                       | Sprache                                     | Website-Einstellung 🗸                                                         |                                                          |                |           |           |       |  |
|                                                                       | Name                                        |                                                                               |                                                          |                |           |           |       |  |
|                                                                       | Benutzername                                | imperial@fun2u.at                                                             | Benutzernamen können                                     | nicht geändert | werden.   |           |       |  |
|                                                                       | Vorname                                     | Test der                                                                      |                                                          |                |           |           |       |  |
|                                                                       | Nachname                                    | Benutzerverwaltung                                                            |                                                          |                |           |           |       |  |
|                                                                       | Spitzname (erforderlich)                    | imperial@fun2u.at                                                             |                                                          |                |           |           |       |  |
|                                                                       | Öffentlicher Name                           | Max Mustermann                                                                |                                                          |                |           |           |       |  |
|                                                                       | Kontaktinfo                                 |                                                                               |                                                          |                |           |           |       |  |
|                                                                       | E-Mail (erforderlich)                       | imperial@fun2u.at                                                             |                                                          |                |           |           |       |  |
|                                                                       | Website                                     |                                                                               |                                                          |                |           |           |       |  |
|                                                                       | Über Dich                                   |                                                                               |                                                          |                |           |           |       |  |
|                                                                       | Biografische Angaben                        |                                                                               |                                                          |                |           |           |       |  |
|                                                                       |                                             |                                                                               |                                                          |                |           |           |       |  |
|                                                                       |                                             | Teile ein paar biografische Informationen, um dein Profil a<br>sichtbar sein. | Profil zu ergänzen. Die Informationen könnten öffentlich |                |           |           |       |  |
|                                                                       | Profilbild                                  |                                                                               |                                                          |                |           |           |       |  |
|                                                                       |                                             | Dein Profilbild kannst du bei <u>Gravatar</u> ändern.                         |                                                          |                |           |           |       |  |
|                                                                       | Benutzerkonten-Verwaltung                   |                                                                               |                                                          |                |           |           |       |  |
|                                                                       | Neues Passwort                              | Passwort generieren                                                           |                                                          |                |           |           |       |  |
|                                                                       | Sessions                                    | Überall sonst abmelden<br>Du bist nur an diesem Ort angemeldet.               |                                                          |                |           |           |       |  |
|                                                                       | Profil aktualisieren                        |                                                                               |                                                          |                |           |           |       |  |
|                                                                       | Danke für dein Vertrauen in <u>WordPres</u> | ā                                                                             |                                                          |                |           | Version 4 | .9.6  |  |

#### Zur Info:

Der Inhalt des Feldes Öffentlicher Name wird bei angemeldeten Benutzern angezeigt.

Durch Anklicken von *Passwort generieren* wird ein starkes Passwort generiert. Dieses kann dann durch ein eigenes Passwort überschrieben werden. Bitte verwendet in Eurem eigenen Interesse nur starke Passwörter:

- Min. 8 Zeichen
- Min 1 Großbuchstabe
- Min 1 Sonderzeichen
- Min 1 Ziffer

Durch Anklicken von Loui Warden Deine Angaben gespeichert.

Bei weiteren Fragen oder Problemen mit der Webseite und/oder dem Mitgliederbereich wendet Euch bitte unter <u>imperial@fun2u.at</u> an uns.